# My City Report操作ガイド

1、アプリのインストール及び参加登録

①QRコードを読み取り、 MyCityReportアプリをダウンロード

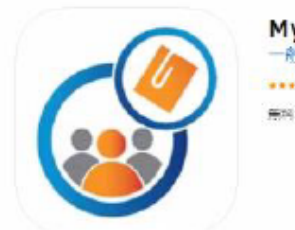

MyCityReport ↔ 一般社団法人社会基础情報流通推進協議会 \*\*\*\*\* 3.2. 11件0所価

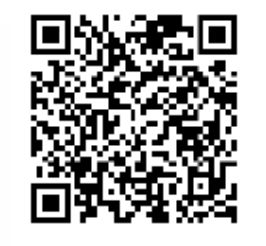

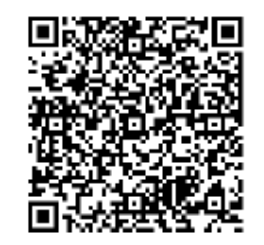

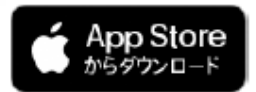

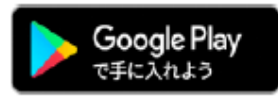

②マイページ→ユーザー登録をタップ

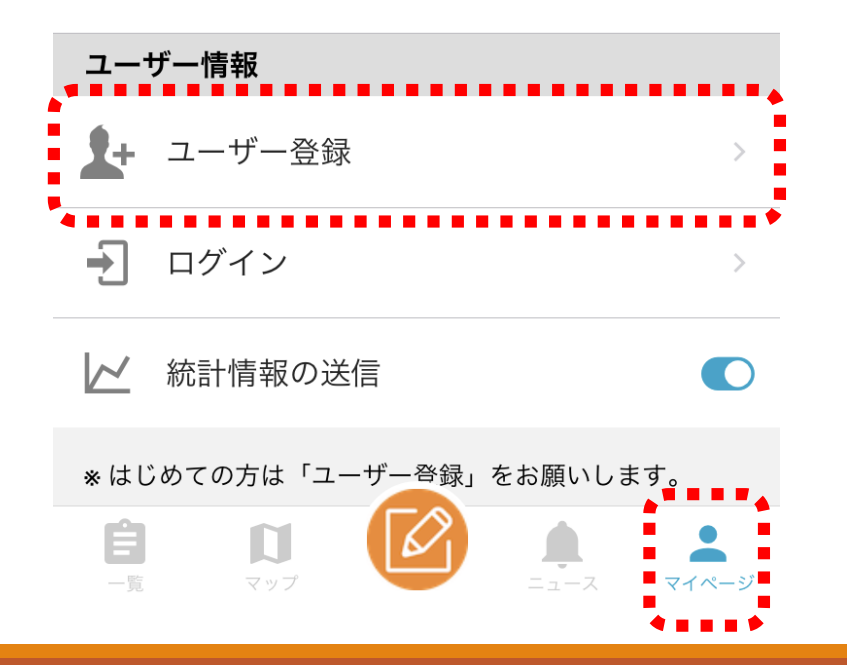

③「規約に同意する」のチェックを 入れて「進む」

#### く戻る ユーザー登録

#### My City Report for citizens 参加登録者等の利用に関する規約

第三版:2019/12/25(本文書の内容は予期なく 変更されることがあります)

「My CityReport for citizens」(以下「MCR forcitizens」と略します)を利用するために は、以下の利用規約に同意することが必要で す。同意することができない場合は、本サービ スを利用できません。なお、本サービスを利用 する方は、利用規約に同意したものとみなされ ます。

(目的)

第1条 この規約は、MCR for citizensに参加す るための登録及びレポートを行うために必要な 事項を定めるものです。

(参加登録)

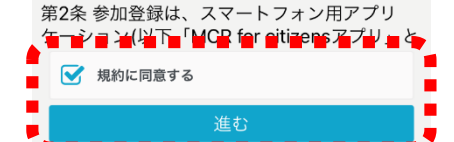

## 2、登録情報の入力

### ④必要項目を入力し「新規登録」を タップ

| く戻る                                      | ユーザ-                                                        | -登録                                                            |
|------------------------------------------|-------------------------------------------------------------|----------------------------------------------------------------|
| 個人發                                      | 登録                                                          | 団体登録                                                           |
| 必須項目                                     |                                                             |                                                                |
| ニックネー                                    | ム(レポート:                                                     | 公開時に表示)                                                        |
| 姓                                        |                                                             |                                                                |
| 名                                        |                                                             |                                                                |
| メールアド<br>user@exar                       | レス(重複不可<br>mple.com                                         | 可)                                                             |
| テンキー入力た<br>ワードが入力で<br>「設定」→「一<br>語(アメリカ) | ī式の日本語キーボ<br><sup>*</sup> きないことがあり<br>-般」→「キーボー<br>」を追加し、入力 | ードのみをお使いの方は、パス<br>ます。お手数ですが iOS の<br>ド」→「キーボード」から「英<br>してください。 |
| パスワード                                    | (10桁以上)                                                     |                                                                |
| パスワード                                    | の確認                                                         |                                                                |
| 重手来早                                     |                                                             |                                                                |

| 個人登録       | 団体登録     |
|------------|----------|
|            |          |
|            |          |
| 任意項目       |          |
| 郵便番号       |          |
|            |          |
| 住所         |          |
| Inquit & I |          |
|            |          |
| 誕生年        |          |
|            |          |
| 性別         |          |
| 無回答        | >        |
| Thin alle  |          |
| 職美         |          |
| 未設定        | >        |
|            |          |
|            |          |
| 新規登        | <u> </u> |

コーザー登録

く戻る

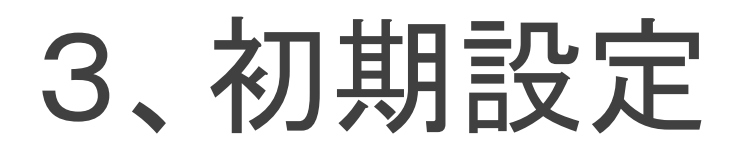

|                | 而下部左                  | の「― 5      | 覧」をタ          | ップ→ |
|----------------|-----------------------|------------|---------------|-----|
| 右上0            | )マークる                 | をタップ       |               | •   |
|                | で大                    | 田区         | =             | ÷ . |
|                | t<br>T                | HN<br>N    | +             | 1 P |
|                |                       |            |               |     |
| ত              | 大田区 大田区訓              | 周布地域       |               |     |
| = 7            | し茶田                   |            |               |     |
| · · · ·        | <b>下浦山</b><br>2022-02 | 2-04       | 新規            |     |
|                |                       | 1          |               |     |
| ত              | 大田区 大田区蒲              | ▲ 作成<br>前上 | する            |     |
| <b>自</b><br>一覧 | <b>口</b><br>マップ       | ==         | <b>२</b> नぺ-ジ |     |

### ②「東京都」をタップしてから「大田 区」を選択→戻るボタンをタップ

| く戻る                                     | フィルター     |   |
|-----------------------------------------|-----------|---|
| 担当区均                                    | <u>بر</u> |   |
| すべて                                     |           | 0 |
| 東京都                                     |           | ~ |
| ٩                                       | 千代田区      | 0 |
| <b>@</b>                                | 港区        | 0 |
| ~~~~~~~~~~~~~~~~~~~~~~~~~~~~~~~~~~~~~~~ | 品川区       | 0 |
| ¢                                       | 目黒区       | 0 |
| ত                                       | 大田区       | • |
| \$                                      | 練馬区       | 0 |
| F                                       | 葛飾区       | 0 |
| ¢                                       | 八王子市      | 0 |

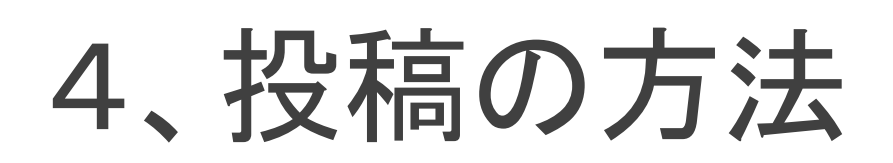

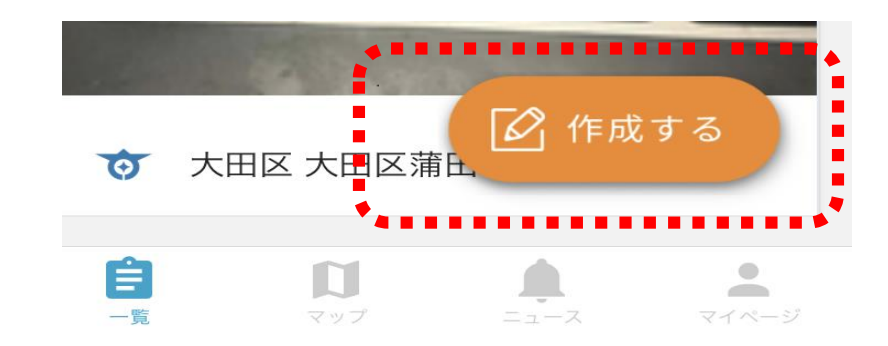

③レポート作成を開始

画面下部のレポートボタン (ペンのマーク)をタップ

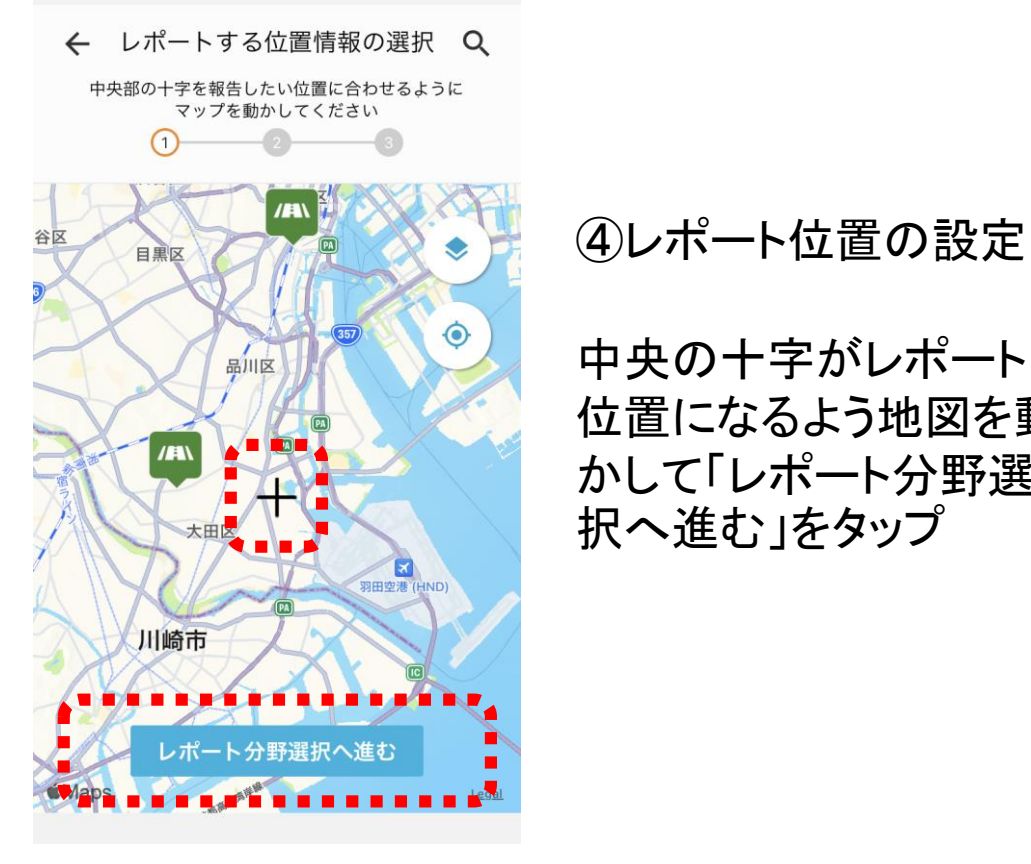

中央の十字がレポート 位置になるよう地図を動 かして「レポート分野選 択へ進む」をタップ

レポート分野の選択 ← 課題に応じてレポートの種類を選択してください。 -2)-\_\_\_\_\_

/鳥 こまったレポート (道路)

⑤レポート分野を選択

 $\odot$ 

道路の損傷などに関するレポートです

### 【大田区への投稿】

通報対象項目は道路の穴ぼこ・段差、ガードレー ルの損傷、カーブミラーの損傷・傾き、街路灯点 灯の不具合、区設掲示板の損傷に限ります。それ 以外のご連絡はお電話にてご相談ください。 道路の陥没など、緊急な処置が必要な場合には、 レポートではなく下記連絡先まで直接お電話にて ご連絡ください。 緊急を要する場合は、 休日および夜間:本庁舎宿直(03-5744-1112) 平日日中: 地域基盤整備第一課(大森地区):平日8:30-17:15 03-5764-0631) 地域基盤整備第二課(蒲田地区):平日8:30-17:15 03-5713-2007) レポート内容入力へ進む

こまったレポート(道路) を選択して「レポート内 容入力へ進む」をタップ

## 5、登録情報の入力

ます

⑥写真を選択

カメラマークをタップ

すると写真が撮れ

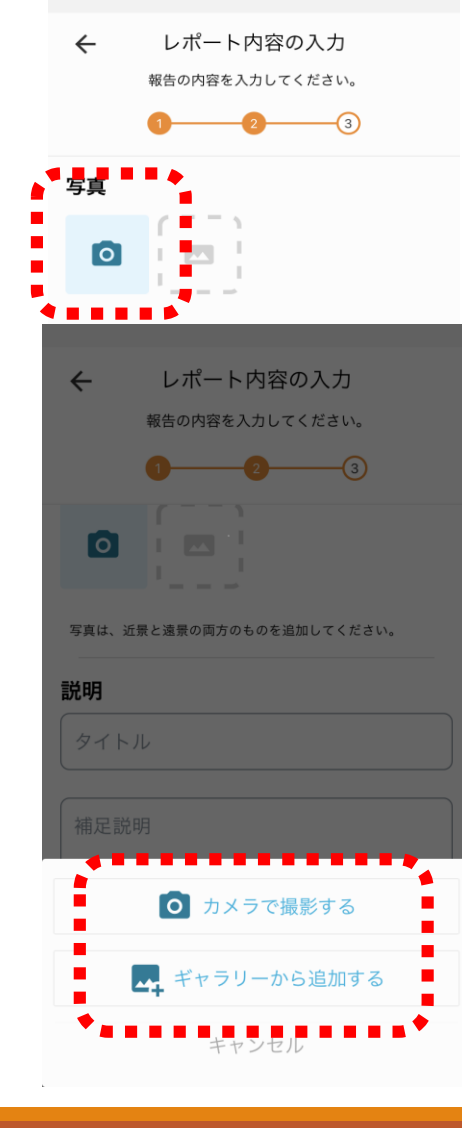

⑦近くで撮った写真と、周囲が 見える写真を撮ってください

## 良い例

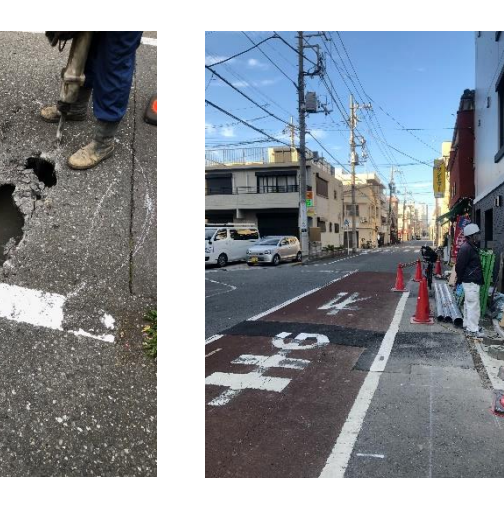

近くで撮った写真 周囲が見える写真

## ⑧タイトルと説明を入力し、 「投稿」を押すと投稿完了です

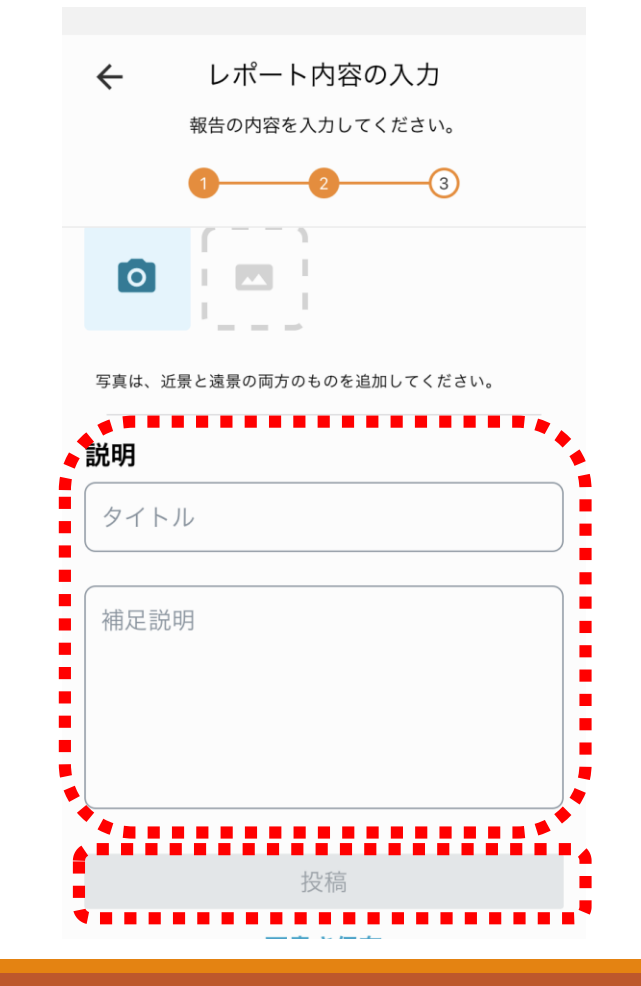

## 6、投稿情報の確認

# ①画面下部右の「マイページ」をタップ →画面を下へスクロールし、マイレポートの写真をクリックすると詳細が見られます。

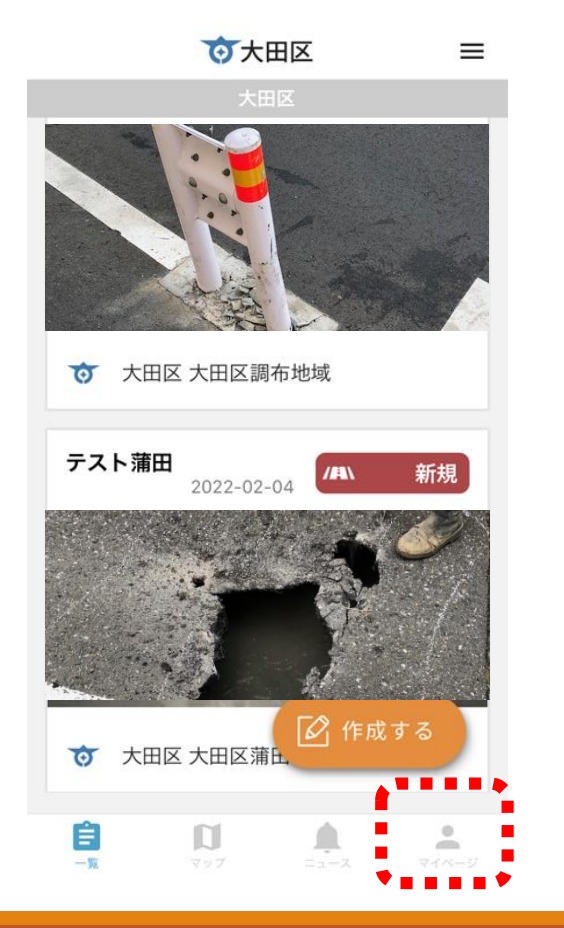

## ②投稿した写真と住所が確認できます。(区の回答が追記されることがあります)

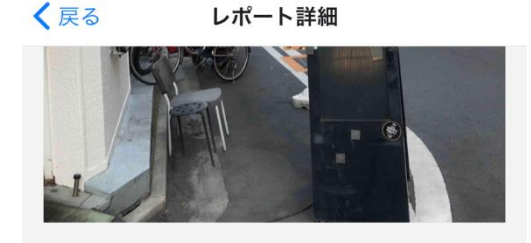

#### 担当者からのコメント

大田区 道路課 00-1111-2222

2021-11-26 レポートいただきありがとうございました。 順次、確認、対応させていただくため、対応ま で、時間を要する場合があります。 ご了承のほどお願いいたします。

#### 現地住所

#### 東京都大田区蒲田四丁目46

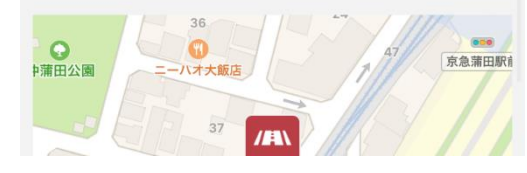

投稿サンプル

### 以下のことについて投稿ができます

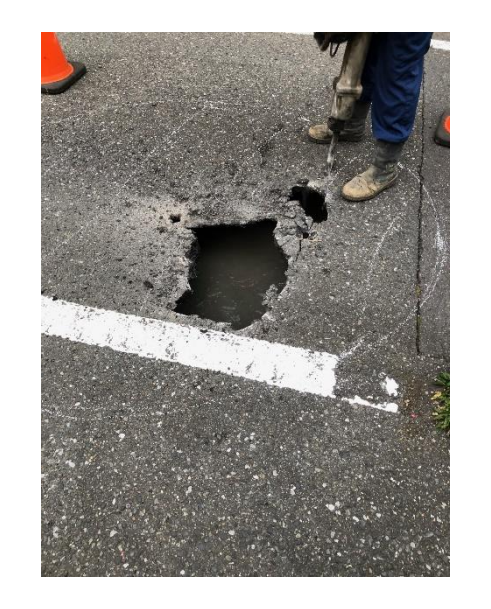

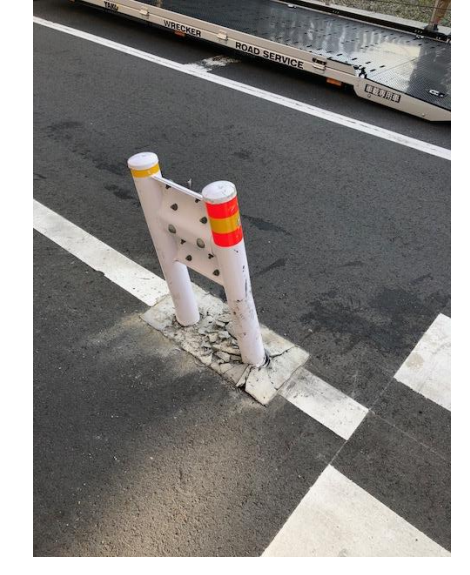

道路の穴・段差

ガードレールの 損傷

カーブミラーの 損傷

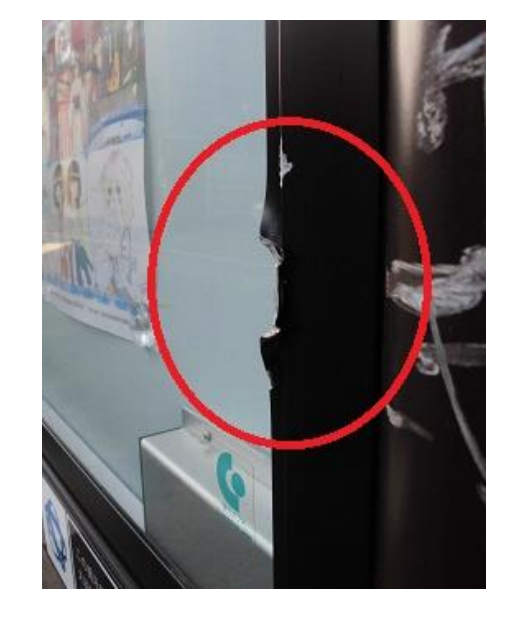

区設掲示板の 損傷

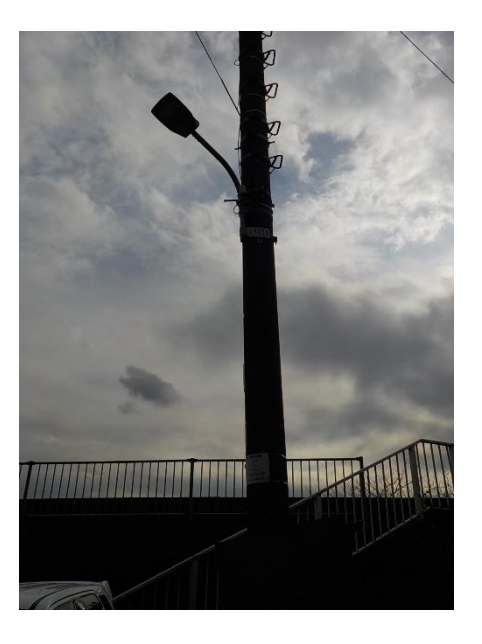

街路灯の不点 灯・昼間点灯